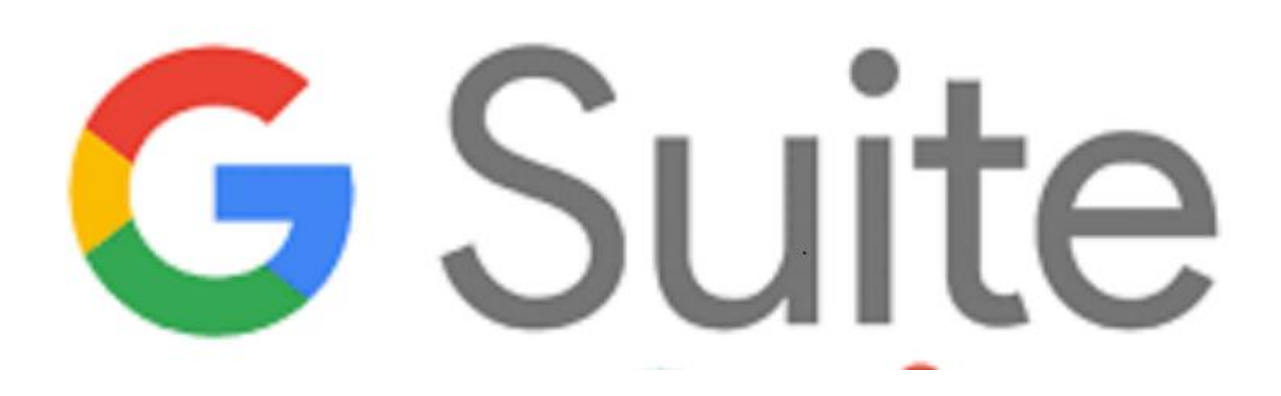

G Suite è una suite di software e strumenti di produttività offerta da Google, utilissima a insegnanti e studenti di creare e innovare insieme.

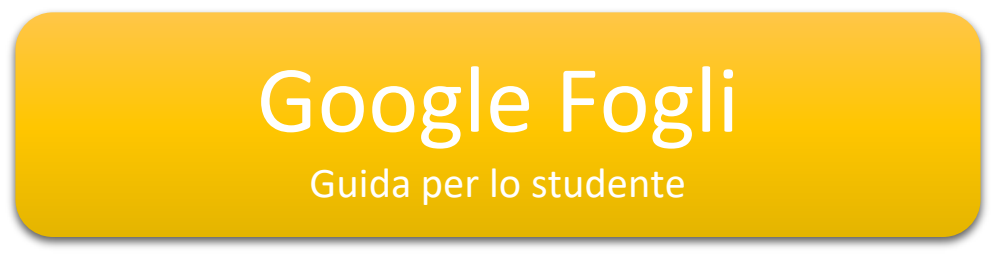

Le slide sono riservate esclusivamente agli studenti dell'IC Via Francesco Gentile 40. Sono vietate la riproduzione, anche parziale, e la pubblicazione su siti/piattaforme estranei all'Istituto.

Progetto Scuola In-forma

### **Google Fogli**

Google Fogli Google è un programma per fogli di calcolo (analogo al più conosciuto Excel di Office).

Per accedere è necessario effettuare il login con il proprio account <u>nome.cognome@icviagentile40.edu.it</u> e poi:

- Digitare nella barra degli indirizzi sheets.google.com
- Cercare l'icona di Google Fogli nelle applicazioni disponibili all'interno propria Gsuite

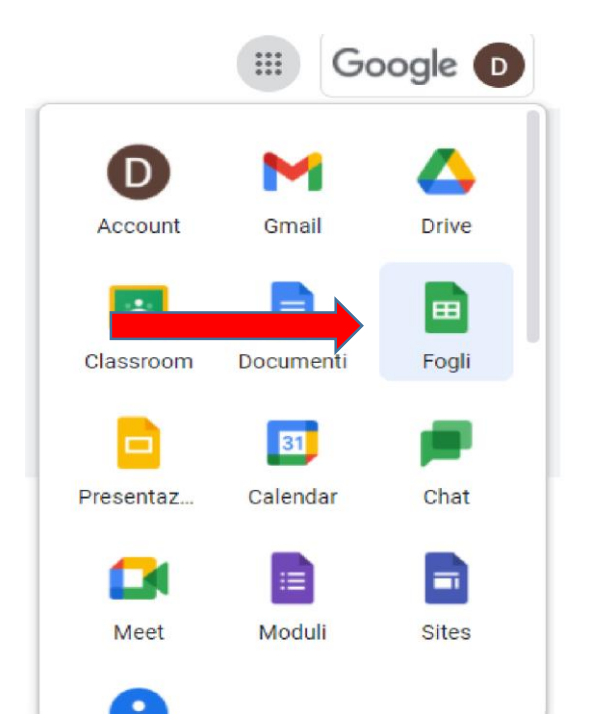

## Creare un foglio di lavoro

Per creare un nuovo foglio di lavoro:

- Aprire Google Fogli tramite il link pagina sheets.google.com.
- Cliccare su «Nuovo Più».

Verrà creato e aperto un nuovo foglio di lavoro. E' possibile altresì creare direttamente nuovi fogli di lavoro digitando questo indirizzo <u>sheets.google.com/create</u>.

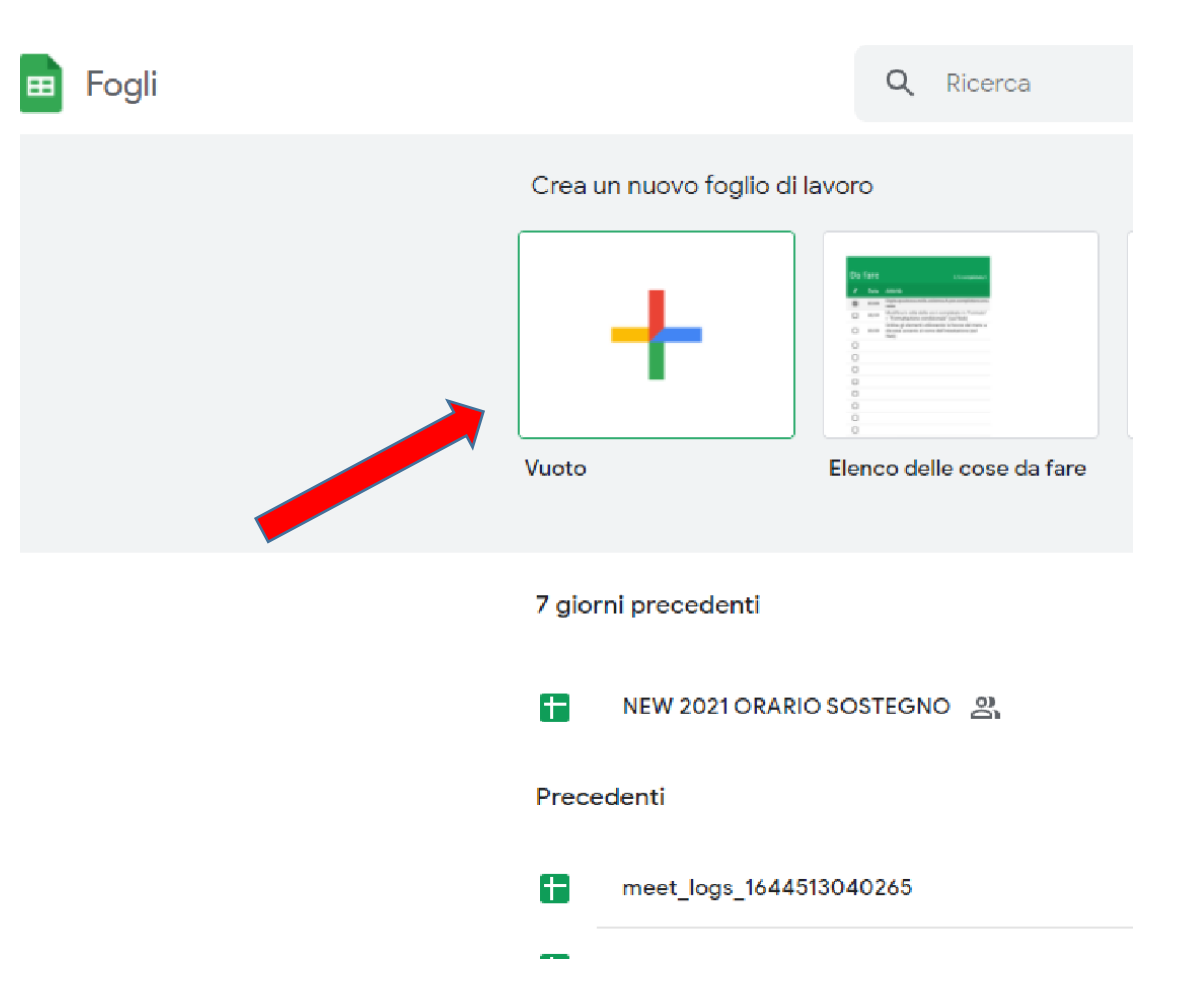

### Modificare una cella

Una volta aperto un foglio di lavoro, è necessario cliccare una volta sulla cella se è vuota oppure due volte se la cella ha dei contenuti ed è possibile digitare quanto desiderato. Quando abbiamo completato la digitazione, è possibile premere il tasto invio.

Se inseriamo numeri o date, per impostare una formattazione sulla cella, cliccare in alto su Formato □ Numero.

Selezionare l'opzione del formato desiderata nel menu visualizzato.

Se l'opzione del formato non è presente nell'elenco visualizzato, è possibile cliccare su opzioni personalizzate come "Data e ora personalizzate" e "Formato numeri personalizzato" nella parte inferiore del menu.

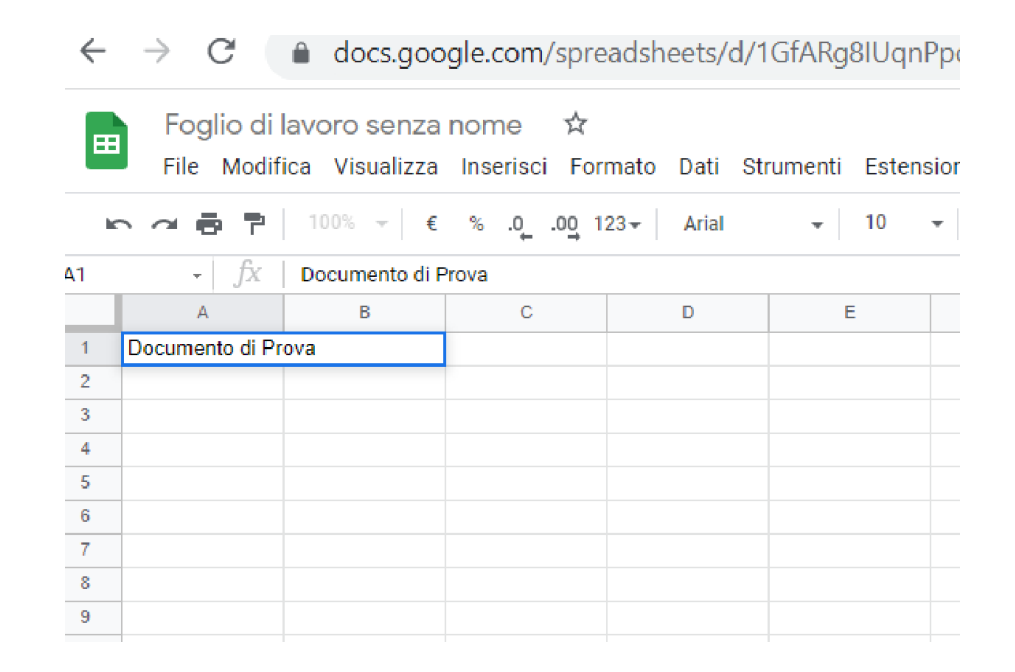

### Utilizzare una formula

Per impostare una formula nella nostra cella, è possibile digitare il simbolo uguale (=) in una cella e scegliere la funzione che si vuole utilizzare.

Le funzioni possono essere utilizzate per creare formule che elaborano i dati e calcolano stringhe e numeri.

A questo link è possibile trovare una lista di tutte le funzioni di Google Fogli,

https://support.google.com/docs/table/25273?hl=it

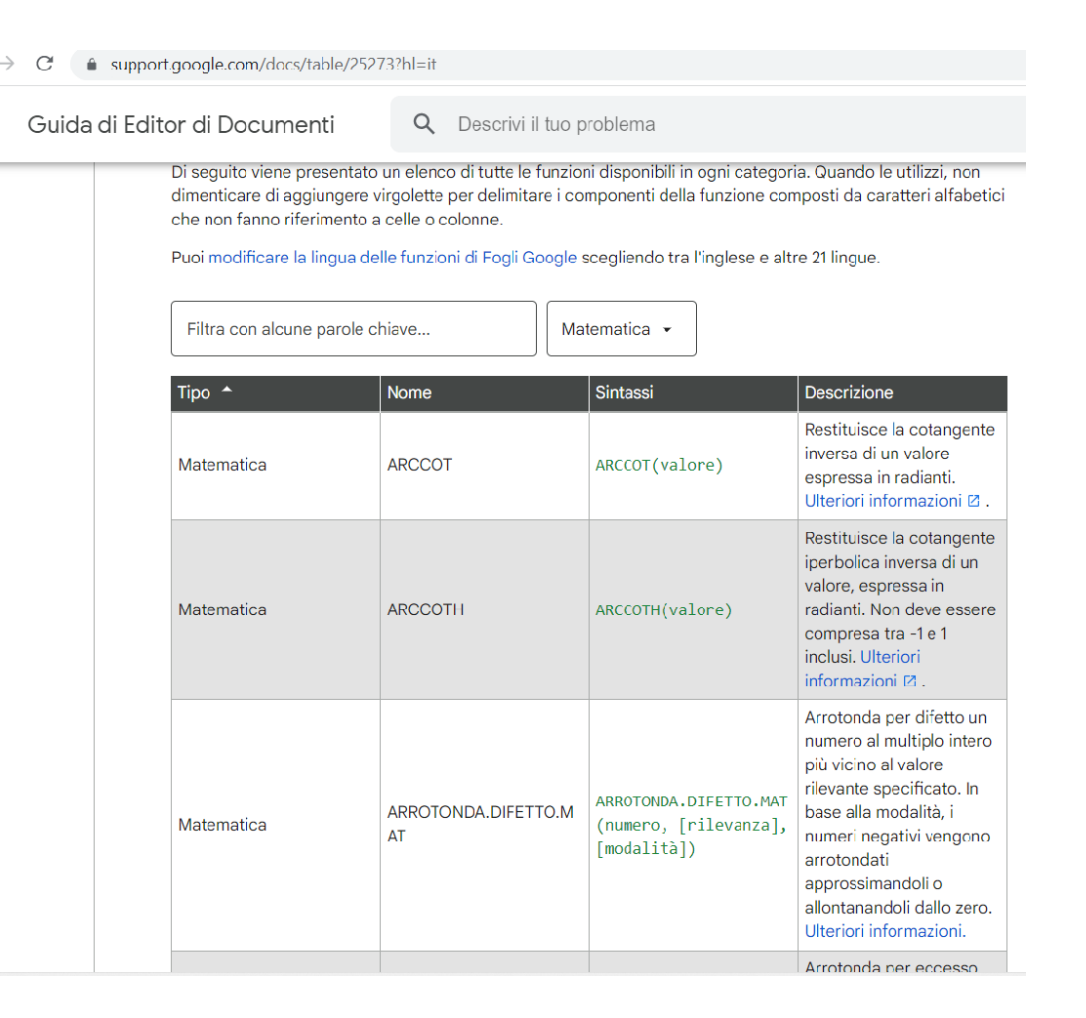

## Aggiungere uno sheet

All'interno dello stesso documento si possono inserire più fogli di lavoro.

Per aggiungere un nuovo foglio cliccare sul «+» in basso a sinistra della schermata e cliccare su Aggiungi Foglio.

I fogli possono essere rinominati, eliminati, duplicati ecc.. Per accedere a tale menu, basta cliccare con il tasto destro del mouse.

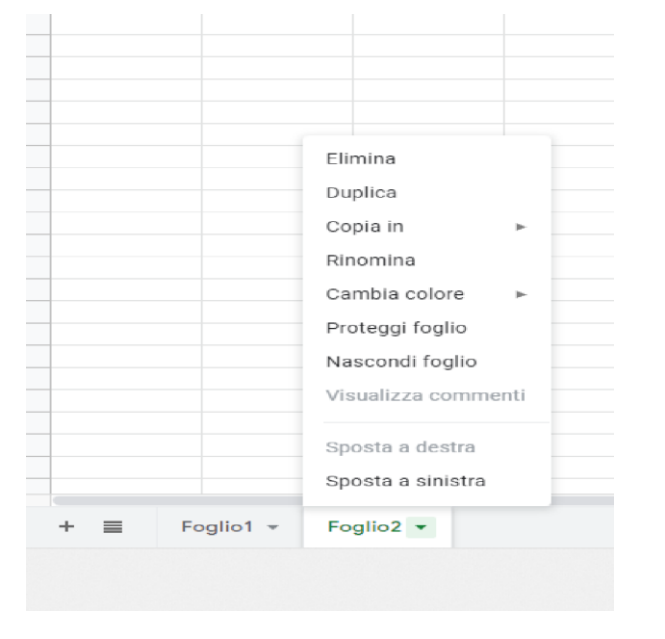

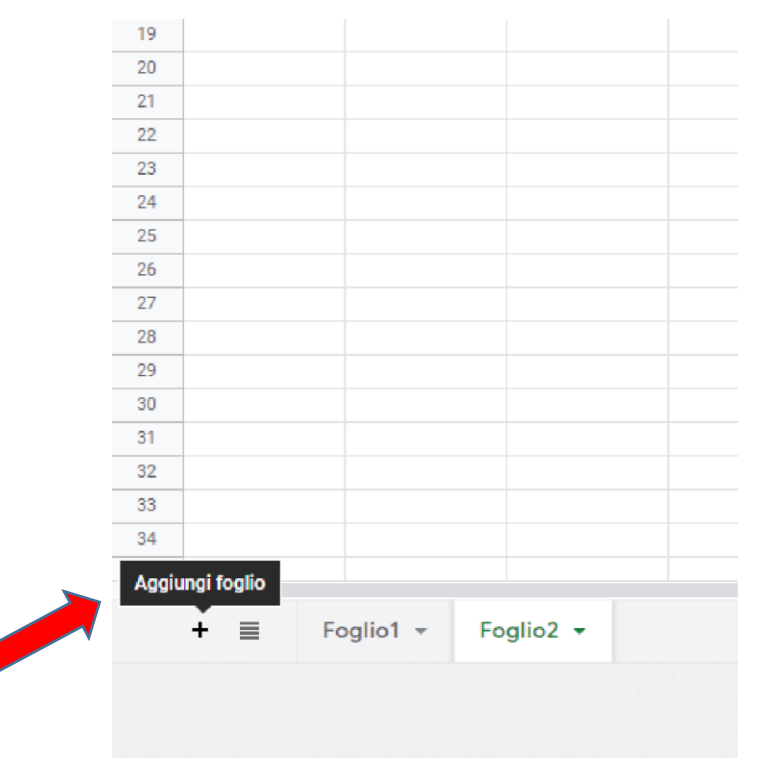

# Condividere il foglio di lavoro

Come per tutti i tipi di documenti disponibili sulla Gsuite, possiamo condividere il file cliccando sul tasto condividi in alto a destra.

In "Condividi con persone e gruppi", inserisci l'indirizzo email con cui vuoi condividere il file (è possibile modificare le azioni che le persone possono eseguire sul documento, inserendo le possibilità di Visualizzatore, Commentatore o Editor)

Scegliere inoltre se inviare notifiche ai destinatari e poi cliccare su Condividi o Invia.

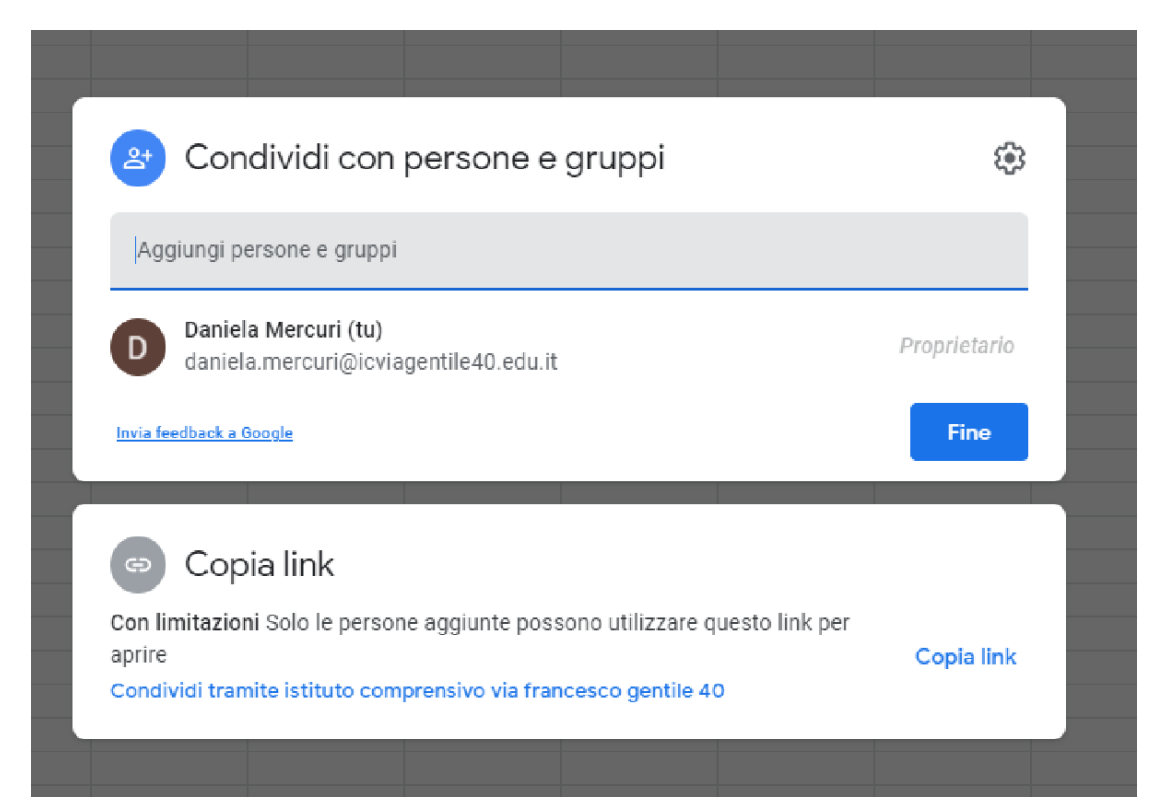

#### **Buon lavoro!**

Sitografia:

https://support.google.com https://edu.google.com